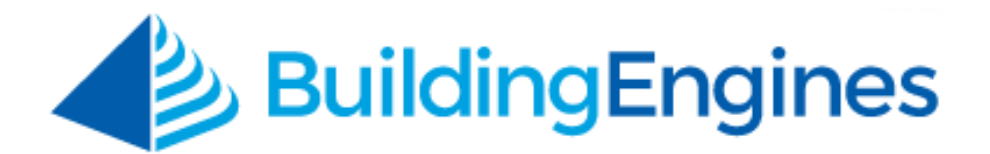

# Homepage Dashboard User Guide

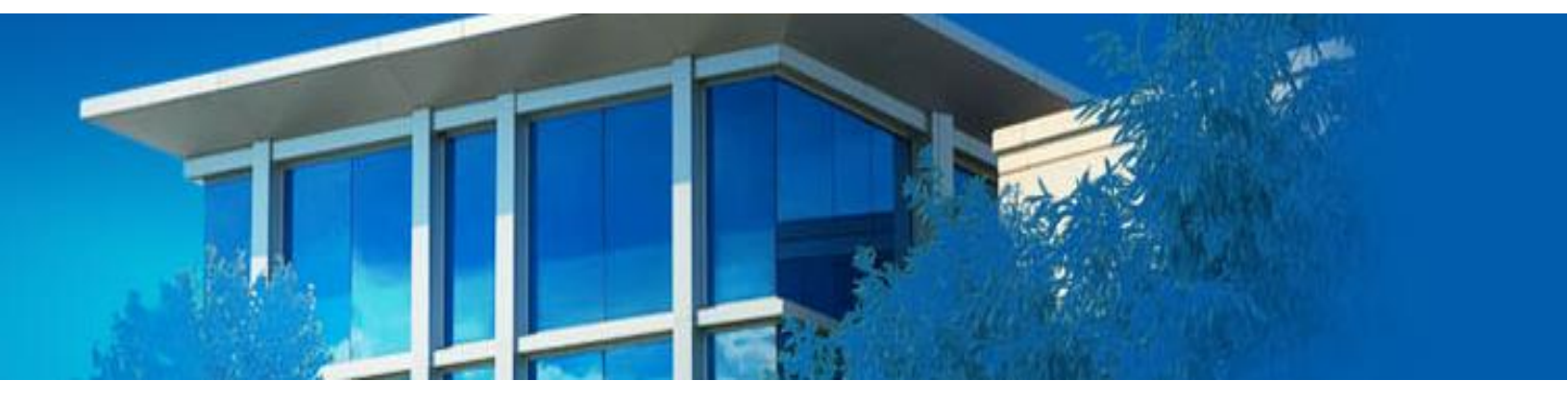

Understanding the widgets and values associated to the homepage dashboard

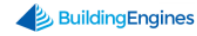

## **Table of Contents**

| 0 | overview        | . 3 |
|---|-----------------|-----|
|   | Homepage Gauges | . 3 |
|   | Module Grid     | . 4 |
|   | Actions Tab     | . 5 |

This document is confidential and intended solely for the use of the individual or property management organization authorized by Building Engines, Inc. Not for public distribution or disclosure.

## **Overview**

The New Look Homepage Dashboard provides you with valuable insight across all of the modules you have installed in Building Engines. From the dashboard, you are able to view and access building capacity, liability, service delivery, as well as operational tasks.

#### Homepage Gauges

The Homepage gauges provide insight into your building's capacity, COI coverage, service delivery, and tenant satisfaction, if the corresponding modules are configured in Building Engines.

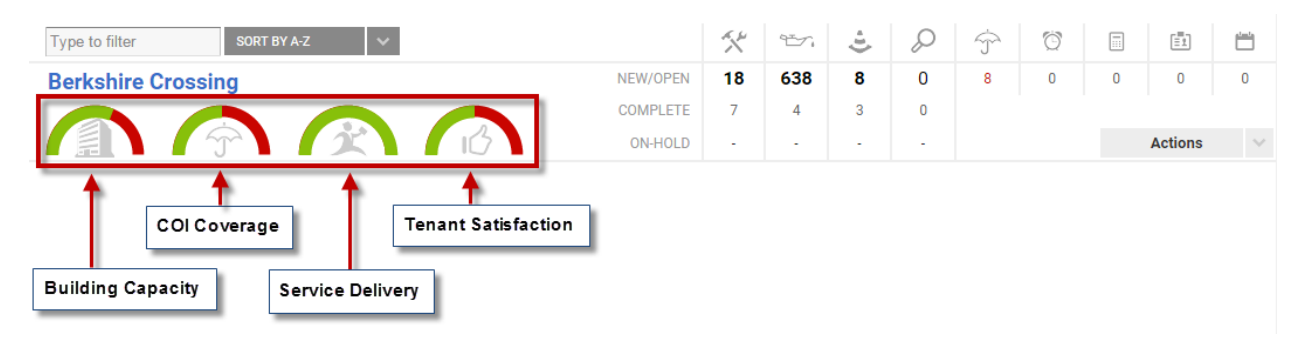

Hovering over a gauge produces an information bubble with the values that make up that specific gauge. Furthermore, clicking a particular gauge brings you into the corresponding module for that building.

| CA GO TO ADMIN                     |          |    |      |     | New Loo | k 😑 | Support | Log | j Out   | •      |
|------------------------------------|----------|----|------|-----|---------|-----|---------|-----|---------|--------|
|                                    |          |    |      |     |         |     |         |     |         | Q      |
| Type to filter SORT BY A-Z V       |          | X  | Ť    | (t- | Q       | Ŷ   | Ö       |     |         |        |
| Berkshire Crossing                 | NEW/OPEN | 18 | 638  | 8   | 0       | 8   | 0       | 0   | 0       | 0      |
| Compliant: 4                       | COMPLETE | 7  | 4    | 3   | 0       |     |         |     |         |        |
| Expired: 2                         | ON-HOLD  | -  |      | -   | -       |     |         |     | Actions | $\sim$ |
| Cedar Landings Missing Coverage: 2 | NEW/OPEN | 18 | 1190 | 0   | 0       | 1   | 0       | 0   | 1       | 0      |
|                                    | COMPLETE | 11 | 0    | 2   | 0       |     |         |     |         |        |
|                                    | ON-HOLD  | -  | -    | -   | -       |     |         |     | Actions | $\sim$ |
| Washington Avenue                  | NEW/OPEN | 6  | 698  | 0   | 0       | 0   | 0       | 0   | -       | 0      |
|                                    | COMPLETE | 3  | 8    | 0   | 0       |     |         |     |         |        |
|                                    | ON-HOLD  | -  |      | -   | -       |     |         |     | Actions | $\sim$ |

To toggle which gauges are displayed:

- 1. Click the gear icon that is located in the upper right corner.
- 2. Select the gauges you want displayed, and click **SAVE**.

#### **Module Grid**

The module grid located on the homepage allows you to quickly identify and navigate to open tasks at each building. Each icon denotes a different module in the application. Hovering over the task icon displays a bubble denoting the module represented.

|                                                                                                    |          | Work Orde | r    |    |   |   |   |   |         | <b>₽</b> |
|----------------------------------------------------------------------------------------------------|----------|-----------|------|----|---|---|---|---|---------|----------|
| Type to filter SORT BY A-Z 🗸                                                                                         |          | *         | ÷.   | ÷1 | Q | Ŷ | Ö |   | E1      | <u> </u> |
| Berkshire Crossing                                                                                                   | NEW/OPEN | 18        | 638  | 8  | 0 | 8 | 0 | 0 | 0       | 0        |
| $ \land \land \land \land \land \land \land \land \land \land \land \land \land \land \land \land \land \land \land$ | COMPLETE | 7         | 4    | 3  | 0 |   |   |   |         |          |
|                                                                                                    | ON-HOLD  |           |      |    | - |   |   |   | Actions | ~        |
| Cedar Landings                                                                                                    | NEW/OPEN | 18        | 1190 | 0  | 0 | 1 | 0 | 0 | 1       | 0        |
|                                                                                                    | COMPLETE | 11        | 0    | 2  | 0 |   |   |   |         |          |
|                                                                                                    | ON-HOLD  | -         | -    | -  | - |   |   |   | Actions | $\sim$   |
| Washington Avenue                                                                                                    | NEW/OPEN | 6         | 698  | 0  | 0 | 0 | 0 | 0 | -       | 0        |
|                                                                                                    | COMPLETE | 3         | 8    | 0  | 0 |   |   |   |         |          |
|                                                                                                    |          |           |      |    |   |   |   |   |         |          |

Hovering over a value in the **NEW/OPEN** column produces an information bubble that breaks out the **New** from the **Open** set of tasks. Clicking on either the **New** or **Open** set of tasks brings you to that module's tasks.

|                              |            |            |          |   |   |   |   |   |         | T.     |
|------------------------------|------------|------------|----------|---|---|---|---|---|---------|--------|
| Type to filter SORT BY A-Z V |            | A. 14      | 95-72    | ÷ | Q | Ŷ | Ö |   |         |        |
| Berkshire Crossing           | NEW New/O  | pen Work ( | Orders 8 | 8 | 0 | 8 | 0 | 0 | 0       | 0      |
|                              | CON 13 Ope | en 7       | 4        | 3 | 0 |   |   |   |         |        |
| / 🔝 \ / ^~ \ / X \ / 10 \    |            |            |          | • | - |   |   |   | Actions | $\sim$ |
| Cedar Landings               | NEW/OPEN   | 18         | 1190     | 0 | 0 | 1 | 0 | 0 | 1       | 0      |
|                              | COMPLETE   | 11         | 0        | 2 | 0 |   |   |   |         |        |
|                              | ON-HOLD    | -          | •        | • |   |   |   |   | Actions | $\sim$ |
| Washington Avenue            | NEW/OPEN   | 6          | 698      | 0 | 0 | 0 | 0 | 0 | -       | 0      |
|                              | COMPLETE   | 3          | 8        | 0 | 0 |   |   |   |         |        |
| 【鳥】【今】【文】【6】                 | ON-HOLD    | -          | -        | - |   |   |   |   | Actions | $\sim$ |

### **Actions Tab**

The Actions tab is a building specific dropdown located in the Module grid. Clicking on this tab allows you to quickly navigate to commonly used modules in the application.

| GO TO ADMIN                  | ADMIN    |    |      |     |   | k 😑 | Support | Log         | g Out             | •      |
|------------------------------|----------|----|------|-----|---|-----|---------|-------------|-------------------|--------|
|                              |          |    |      |     |   |     |         |             |                   | Ç      |
| Type to filter SORT BY A-Z 🗸 |          | ×  | Ť.   | (I) | Q | Ŷ   | Ö       |             |                   |        |
| Berkshire Crossing           | NEW/OPEN | 18 | 638  | 8   | 0 | 8   | 0       | 0           | 0                 | 0      |
|                              | COMPLETE | 7  | 4    | 3   | 0 |     |         |             |                   |        |
|                              | ON-HOLD  | -  | -    | -   | - |     |         |             | Actions           | $\sim$ |
| Cedar Landings               | NEW/OPEN | 18 | 1190 | 0   | 0 | 1   |         | _           |                   |        |
|                              | COMPLETE | 11 | 0    | 2   | 0 |     | Action  | ıs          |                   |        |
|                              | ON-HOLD  | -  | -    | -   |   |     | Create  | e Work O    | rder<br>Nork Orde | ,      |
| Washington Avenue            | NEW/OPEN | 6  | 698  | 0   | 0 | 0   | Close   | d Work O    | rders             |        |
|                              | COMPLETE | 3  | 8    | 0   | 0 |     | Tenar   | nts         |                   |        |
|                              | ON-HOLD  | -  | -    | -   | - |     | Equip   |             |                   |        |
|                              |          |    |      |     |   |     | Task    | Calendar    | ·                 |        |
|                              |          |    |      |     |   |     | Expec   | ted Visitor | ors               |        |
|                              |          |    |      |     |   |     | Subm    | it visitor  |                   |        |